# **Actuator Inspection**

#### **Table of Contents**

| Introduction                        | 2   |
|-------------------------------------|-----|
| Qualified Persons                   | . 2 |
| Read this Instruction Sheet         | . 2 |
| Retain this Instruction Sheet       | . 2 |
| Proper Application                  | . 2 |
| Warranty                            | . 2 |
| Safety Information                  | 3   |
| Understanding Safety-Alert Messages | . 3 |
| Following Safety Instructions.      | . 3 |
| Replacement Instructions and Labels | . 3 |
|                                     |     |

| Safety Precautions                   | 4  |
|--------------------------------------|----|
| Overview                             | 5  |
| Actuator Inspection                  | 6  |
| Service Center Inspection            | 6  |
| Field Inspection                     | 11 |
| Alternate Method of Fleid Inspection | 10 |
| Troubleshooting                      | 17 |
| Optimizing Signal Strength           | 17 |

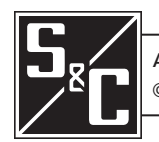

# Introduction

| <b>Qualified Persons</b>         |                                                                                                    |
|----------------------------------|----------------------------------------------------------------------------------------------------|
|                                  | <ul> <li>Only qualified persons knowledgeable in the installation, operation, and maintenance of overhead and underground electric distribution equipment, along with all associated hazards, may install, operate, and maintain the equipment covered by this publication. A qualified person is someone trained and competent in:</li> <li>The skills and techniques necessary to distinguish exposed live parts from nonlive parts of electrical equipment</li> <li>The skills and techniques necessary to determine the proper approach distances corresponding to the voltages to which the qualified person will be exposed</li> <li>The proper use of special precautionary techniques, personal protective equipment, insulated and shielding materials, and insulated tools for working on or near exposed energized parts of electrical equipment</li> <li>These instructions are intended only for such qualified persons. They are not intended to be a substitute for adequate training and experience in safety procedures for this</li> </ul>                                                                                                    |
|                                  |                                                                                                    |
| Read this<br>Instruction Sheet   | NOTICE                                                                                                    |
|                                  | Thoroughly and carefully read this instruction sheet and all materials included in the product's instruction handbook before inspecting the TripSaver II Cutout-Mounted Recloser. Become familiar with the Safety Information on page 3 and Safety Precautions on page 4. The latest version of this publication is available online in PDF format at <b>sandc.com/en/contact-us/product-literature/</b> .                                                                                                    |
| Retain this<br>Instruction Sheet | This instruction sheet is a permanent part of the TripSaver II Cutout-Mounted Recloser.<br>Designate a location where users can easily retrieve and refer to this publication.                                                                                                    |
| Proper Application               |                                                                                                    |
|                                  | The equipment in this publication is only intended for a specific application. The application must be within the ratings furnished for the equipment. Ratings for the TripSaver II Cutout-Mounted Recloser are listed in the ratings table in Specification Bulletin 461-33. The ratings are also on the nameplate affixed to the product.                                                                                                    |
| Warranty                         | The warranty and/or obligations described in S&C's Price Sheet 150, "Standard Condi-<br>tions of Sale—Immediate Purchasers in the United States," (or Price Sheet 153, "Standard<br>Conditions of Sale—Immediate Purchasers Outside the United States"), plus any special<br>warranty provisions, as set forth in the applicable product-line specification bulletin,<br>are exclusive. The remedies provided in the former for breach of these warranties shall<br>constitute the immediate purchaser's or end user's exclusive remedy and a fulfillment of<br>the seller's entire liability. In no event shall the seller's liability to the immediate purchaser<br>or end user exceed the price of the specific product that gives rise to the immediate<br>purchaser's or end user's claim. All other warranties, whether express or implied or<br>arising by operation of law, course of dealing, usage of trade or otherwise, are excluded.<br>The only warranties are those stated in Price Sheet 150 (or Price Sheet 153), and THERE<br>ARE NO EXPRESS OR IMPLIED WARRANTIES OF MERCHANTABILITY OR FITNESS<br>FOR A PARTICULAR PURPOSE. ANY EXPRESS WARRANTY OR OTHER OBLIGATION<br>PROVIDED IN PRICE SHEET 150 (OR PRICE SHEET 153) IS GRANTED ONLY TO THE<br>IMMEDIATE PURCHASER AND END USER, AS DEFINED THEREIN. OTHER THAN AN<br>END USER, NO REMOTE PURCHASER MAY RELY ON ANY AFFIRMATION OF FACT OR<br>PROMISE THAT RELATES TO THE GOODS DESCRIBED HEREIN, ANY DESCRIPTION<br>THAT RELATES TO THE GOODS, OR ANY REMEDIAL PROMISE INCLUDED IN PRICE<br>SHEET 150 (OR PRICE SHEET 153). |

#### Understanding Safety-Alert Messages

Several types of safety-alert messages may appear throughout this instruction sheet and on labels and tags attached to the product. Become familiar with these types of messages and the importance of these various signal words:

#### ▲ DANGER

"DANGER" identifies the most serious and immediate hazards that will likely result in serious personal injury or death if instructions, including recommended precautions, are not followed.

# 

"WARNING" identifies hazards or unsafe practices that can result in serious personal injury or death if instructions, including recommended precautions, are not followed.

# 

"CAUTION" identifies hazards or unsafe practices that can result in minor personal injury if instructions, including recommended precautions, are not followed.

# NOTICE

"NOTICE" identifies important procedures or requirements that can result in product or property damage if instructions are not followed.

If any portion of this instruction sheet is unclear and assistance is needed, contact the nearest S&C Sales Office or S&C Authorized Distributor. Their telephone numbers are listed on S&C's website **<u>sandc.com</u>**, or call the S&C Global Support and Monitoring Center at 1-888-762-1100.

# NOTICE Read this instruction sheet thoroughly and carefully before installing the TripSaver II Cutout-Mounted Recloser. Image: Comparison of Comparison of Compa

#### Replacement Instructions and Labels

If additional copies of this instruction sheet are required, contact the nearest S&C Sales Office, S&C Authorized Distributor, S&C Headquarters, or S&C Electric Canada Ltd.

It is important that any missing, damaged, or faded labels on the equipment be replaced immediately. Replacement labels are available by contacting the nearest S&C Sales Office, S&C Authorized Distributor, S&C Headquarters, or S&C Electric Canada Ltd.

### Following Safety Instructions

S&C Instruction Sheet 461-591 3

# ▲ DANGER

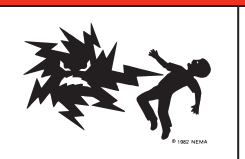

The TripSaver II Cutout-Mounted Recloser operates at high voltage. Failure to observe the precautions below will result in serious personal injury or death.

Some of these precautions may differ from your company's operating procedures and rules. Where a discrepancy exists, follow your company's operating procedures and rules.

- QUALIFIED PERSONS. Access to TripSaver II Cutout-Mounted Reclosers must be restricted only to qualified persons. See the "Qualified Persons" section on page 2.
- 2. **SAFETY PROCEDURES.** Always follow safe operating procedures and rules.
- 3. **PERSONAL PROTECTIVE EQUIPMENT.** Always use suitable protective equipment, such as rubber gloves, rubber mats, hard hats, safety glasses, and flash clothing, in accordance with safe operating procedures and rules.
- SAFETY LABELS AND TAGS. Do not remove or obscure any of the "DANGER," "WARNING," "CAUTION," or "NOTICE" labels and tags. Remove tags ONLY if instructed to do so.

- 5. **ENERGIZED COMPONENTS.** Always consider all parts live until de-energized, tested, and grounded.
- 6. OPERATING TOOLS. To close a TripSaver II Cutout-Mounted Recloser, use a conventional insulated hotstick or S&C Universal Pole and Pole Extension fitted with a Talon<sup>™</sup> Handling Tool or distribution prong. An extendo stick also can be used after proper training and practice. The TripSaver II Cutout-Mounted Recloser can be opened using Loadbuster®—The S&C Loadbreak Tool attached to a conventional insulated hotstick or S&C Universal Pole.
- 7. MAINTAINING PROPER CLEARANCE. Always maintain the proper clearance from energized components

#### **▲ WARNING**

DO NOT disassemble a TripSaver II recloser. The control module inside the TripSaver II recloser housing is only intended for use inside the TripSaver II recloser and has not been approved for any other use. There are no customer-serviceable parts inside the recloser, and disassembling the recloser voids the warranty. If you do disassemble a TripSaver II recloser, NEVER power it with the power module included with the service center configuration kit (part number 5950R2) when the inside of the recloser is exposed. Unsafe high voltage can be present on the connectors on the outside of the internal control box assembly, resulting in serious injury or death.

# 

The TripSaver II Cutout-Mounted Recloser MUST be de-energized and removed from the utility pole before attaching the "corded" power module (power module with ac adapter and extension cord) to the base of the TripSaver II recloser. The corded power module is ONLY intended to be used for set-up and data collection when the TripSaver II recloser is de-energized and removed from the utility pole. (To provide power to a TripSaver II recloser while it is mounted to the pole, use the cordless power module, S&C catalog number 5954.) Failure to remove the TripSaver II recloser from the utility pole before connecting the corded power module may cause arcing, burns, electric shock, and death.

Though S&C does not require testing of the TripSaver II Cutout-Mounted Recloser's actuator, this document provides instructions on how to test the actuator when necessary. Become familiar with the parts of the TripSaver II Cutout-Mounted Recloser before starting and read and understand S&C Instruction Sheet 461-502 and S&C Instruction Sheet 461-504. See Figure 1.

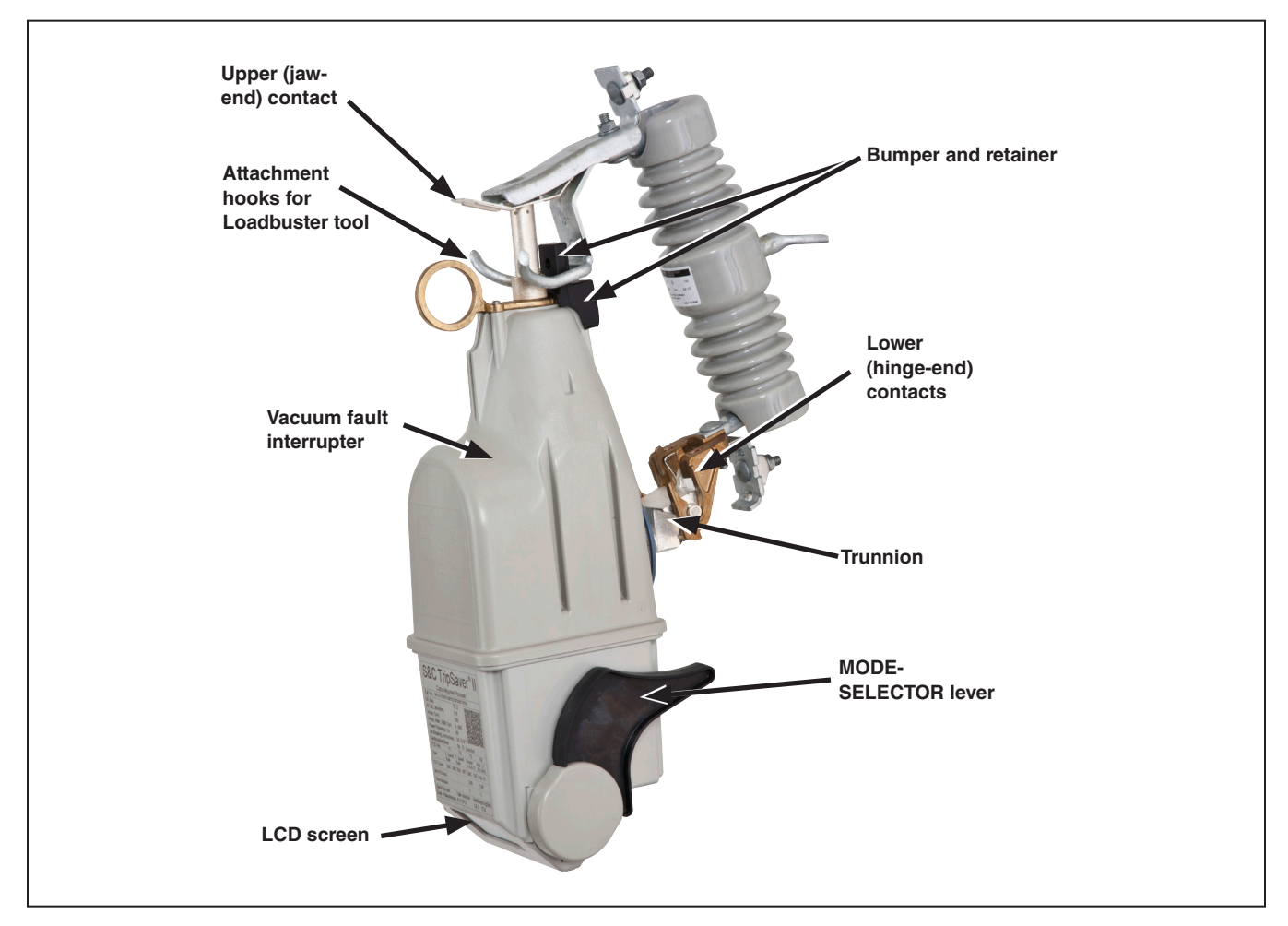

Figure 1. The TripSaver II Cutout-Mounted Recloser.

#### **Service Center Inspection**

#### **Equipment Required:**

- A power module with an ac adapter (part number TA-3280) found in the configuration kit (part number 5950R2)
- A PC laptop with the latest version of the TripSaver® II Service Center Configuration Software
- A USB transceiver (part number FDA-1868R2, found in the configuration kit, part number 5950R2)

To test the actuator, complete the following steps:

- **STEP 1.** With the TripSaver II recloser positioned as shown in Figure 2, connect the power module to the base of the TripSaver II recloser as described in the "Assembling the Power Supply and Powering the TripSaver II Recloser" section in S&C Instruction Sheet 461-504. Plug the power module into 120-Vac power.
- **STEP 2.** Plug a USB transceiver loaded with firmware version 2.0 into a USB A port on the personal computer. See Figure 3. Then, click on the **SCC** icon on the desktop or in the **Start** menu to launch the TripSaver II Service Center Configuration Software. Read and agree to the Warning message. For more information on launching the TripSaver II Service Center Configuration Software, refer to S&C Instruction Sheet 461-504.

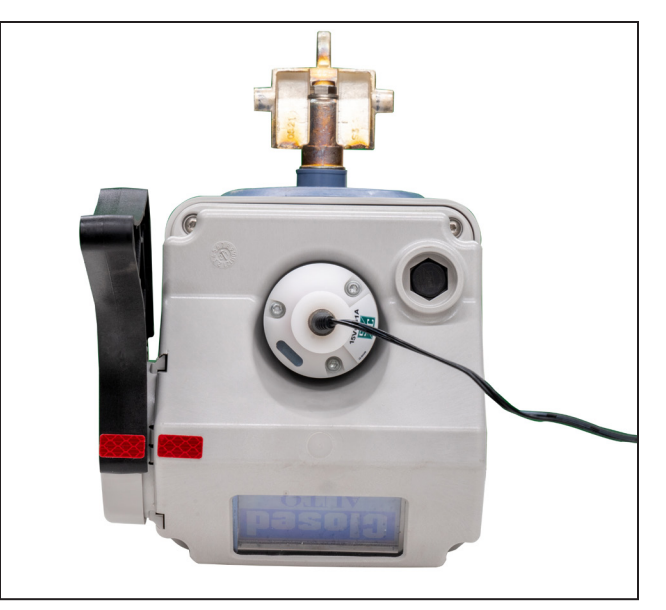

Figure 2. The power module connected to the base of the TripSaver II recloser.

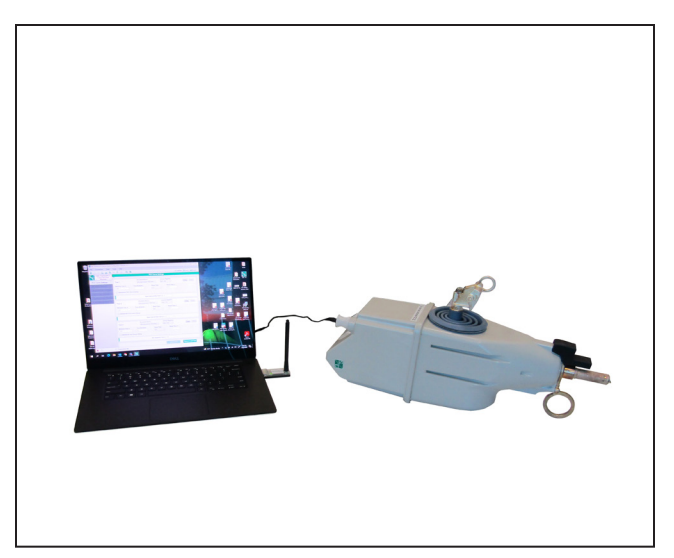

Figure 3. Proper placement of the TripSaver II recloser and USB transceiver for connection.

**STEP 3.** In the service center configuration software, select "Connection>Connect to Device" from the **Main** menu or click on the **Connect to Device** icon in the quick access toolbar. See Figure 4.

A Transceiver ID Request dialog box will open. Enter the Transceiver ID of the TripSaver II recloser to be connected and click on the **OK** button to connect. For information on obtaining the transceiver ID number, see the "Obtaining the Transceiver ID" section of S&C Instruction Sheet 461-504.

The **Auto Detect** button can be used to auto-detect the Transceiver ID. The transceiver ID is unique to each TripSaver II recloser, and it consists of a 32-digit character string in the format of "0019C900.00020000.\_\_\_\_\_\_

\_\_\_\_\_." The first 16 digits of the ID are pre-typed. Only the last 16 digits must be entered. Up to 16 previously typed valid IDs are saved under the drop-down menu. When the drop-down menu is full, the oldest ID will be replaced by a new ID.

During the connection process, a progress bar is displayed. Wait about 10 seconds for the connection process to finish.

|                            | 1.00              |                         |                  |  |  |  |  |
|----------------------------|-------------------|-------------------------|------------------|--|--|--|--|
| 💹 S&C TripSaver® II Servio | ce Center Configu | uration Software 2.     | 1                |  |  |  |  |
| File Connection            | Data Tools        | Help                    |                  |  |  |  |  |
| Connect to Device          | 3 X I             | 🛪 🚄 Q                   | 0                |  |  |  |  |
| Disconnect                 |                   |                         |                  |  |  |  |  |
| Cutout-Mount               | ® II<br>ed        |                         |                  |  |  |  |  |
| Recloser                   |                   |                         | Emul             |  |  |  |  |
| TCC Curve Settings         | Initi             | Initial Trip            |                  |  |  |  |  |
| NR Curve Settings          | Mini<br>100       | imum Trip, A<br>)       | Time Multi;<br>1 |  |  |  |  |
| Sectionalizing Setting     | ngs               | Advanced TCC Curve Setu |                  |  |  |  |  |

Figure 4. The Connect to Device menu item.

STEP 4. Confirm the TripSaver II recloser is connected by clicking on the Status menu item. The *Status* screen will populate with data from the connected recloser. When in Connected mode, the service center software will display a Signal Strength icon at the bottom left of the screen. The signal strength will also be displayed numerically. See Figure 5.

| File Connection Data       | Tools Help    |                   |                      |                      |                          |                          |
|----------------------------|---------------|-------------------|----------------------|----------------------|--------------------------|--------------------------|
| 2 🗠 0 2 a 🔊                | X 🗹 🚄         | G                 |                      |                      | 🗸 Va                     | alidate 🔁 Apply 🔣 Revert |
| S&C TripSaver® II          |               |                   |                      | Status               |                          |                          |
| Cutout-Mounted<br>Recloser | Gateway<br>DN | ( <sup>30</sup> ) | Interrupter Contacts | Mode                 | Sectionalizing Mode      | Sectionalizing Counts    |
| Status                     | 94            |                   | CLOSED               | AUTO                 | Disabled                 |                          |
| TCC Curve Settings         |               |                   |                      |                      | Battery Charge Level     | Battery Status           |
| ND Cupio Sottings          |               |                   |                      |                      | 98 %                     | Ok                       |
| NR Guive Settings          |               |                   | # of Operations      | Remaining Contact We | ar Last Fault Current    | Status                   |
| Sectionalizing Settings    | Current:      | 0 A               | 0                    | 100 %                | 0 A                      | Ok                       |
| LCD Screen Settings        |               |                   |                      |                      |                          |                          |
| Communication Settings     | TCC Cun       | /e Sun            | nmary                |                      |                          |                          |
|                            | Initial Trip  | Micro             | oprocessor Recloser  | Curve: S&C 104       | Pick-up Characteristics: | 100A - Min Trip          |
| Local Manual Open          | Test 1        | Micro             | oprocessor Recloser  | Curve: S&C 104       | Pick-up Characteristics: | 100A - Min Trip          |
| Event Logs                 | Test 2        | Micro             | oprocessor Recloser  | Curve: S&C 133       | Pick-up Characteristics: | 100A - Min Trip          |
| Functional Test            | Test 3        | Micro             | oprocessor Recloser  | Curve: S&C 133       | Pick-up Characteristics: | : 100A - Min Trip        |
| R-NR Functions             | 📀 General I   | Device            | Information          |                      |                          |                          |
| Gateway Drop Open          |               |                   |                      |                      |                          |                          |
| DNP Remote Drop Open       |               |                   |                      |                      |                          |                          |
|                            |               |                   |                      |                      |                          |                          |
|                            |               |                   |                      |                      |                          |                          |
|                            |               |                   |                      |                      |                          |                          |
|                            |               |                   |                      |                      |                          |                          |
| ე53 dBm   ≁                | Connect       | ed To:            | TCMR-0097406   📔     | Transc               | eiver ID: 0019C900.0002  | 0000.00020013.09031188   |

Figure 5. The Status screen in Connected mode.

**STEP 5.** Navigate to the *TCC Curve Settings* screen and check the **Open Interval** setting. See Figure 6.

| S&C                     | TripSaver® II Service C | Center Cor | nfigurati | ion Softw          | are 1.9 | 2 |                 |               |           |    |             | -     | 0     | ×    |
|-------------------------|-------------------------|------------|-----------|--------------------|---------|---|-----------------|---------------|-----------|----|-------------|-------|-------|------|
| File                    | Connection Da           | ita To     | ools      | Help               |         |   |                 |               |           |    |             |       |       |      |
| 2 8                     | 302 A                   | <i>a</i> ) | K 🗹       | 4                  | Q       | ۹ |                 |               |           |    | 🗸 Validate  | Apply | He Re | vert |
| 5/                      | S&C TripSaver® II       |            |           | TCC Curve Settings |         |   |                 |               |           |    |             |       |       |      |
| <b>∠</b> <sup>∗</sup> C | Recloser                |            |           |                    |         |   | Emulated Device |               | Speed     | Am | pere Rating |       |       | - 1  |
| тсс                     | Curve Settings          |            | Initial   | Trip               |         |   | Fuse Link       | ~             |           | ٣  | ٣           | Сору  | Paste | 1    |
| NR C                    | Curve Settings          |            |           |                    |         |   | Open Interval / | After Initial | Trip, s 3 |    |             |       |       |      |

Figure 6. TCC curve screen showing Open Interval setting.

*If the recloser has an Open Interval setting of 3s or less*: The vacuum interrupter inside the recloser will change state faster than can be shown on screen. Navigate to the *Functional Test* screen and click on the **Simulate Permanent Fault** button. See Figure 7 on page 10. The recloser will go through its programmed reclose sequence and "drop open." When not mounted in a cutout mounting for testing, the trunnion will become loosely movable after dropping open. Reset the recloser manually by either pulling up on the trunnion or by installing the TripSaver II recloser into a cutout mounting. The drop-open mechanism is fully reset when the trunnion is no longer loosely movable.

**Note:** If the recloser's vacuum interrupter cannot open, damage to the actuator has occurred. The recloser will not drop open and will go into **Service Now** mode after five consecutive attempts at opening the vacuum interrupter. Contact the local S&C Sales Office for more information.

*If the recloser has an Open Interval setting greater than 3s:* Navigate to the *Functional Test* screen and click on the **Simulate Temporary Fault** button. See Figure 7 on page 10. The TripSaver II recloser's vacuum interrupter will open with an audible click sound followed by changes in the device "Status" and "Simulation Status" entries on the software screen, as shown in Figure 8 on page 10.

**Note:** If the recloser's vacuum interrupter does not open, damage to the actuator has occurred. Contact the local S&C Sales Office for more information.

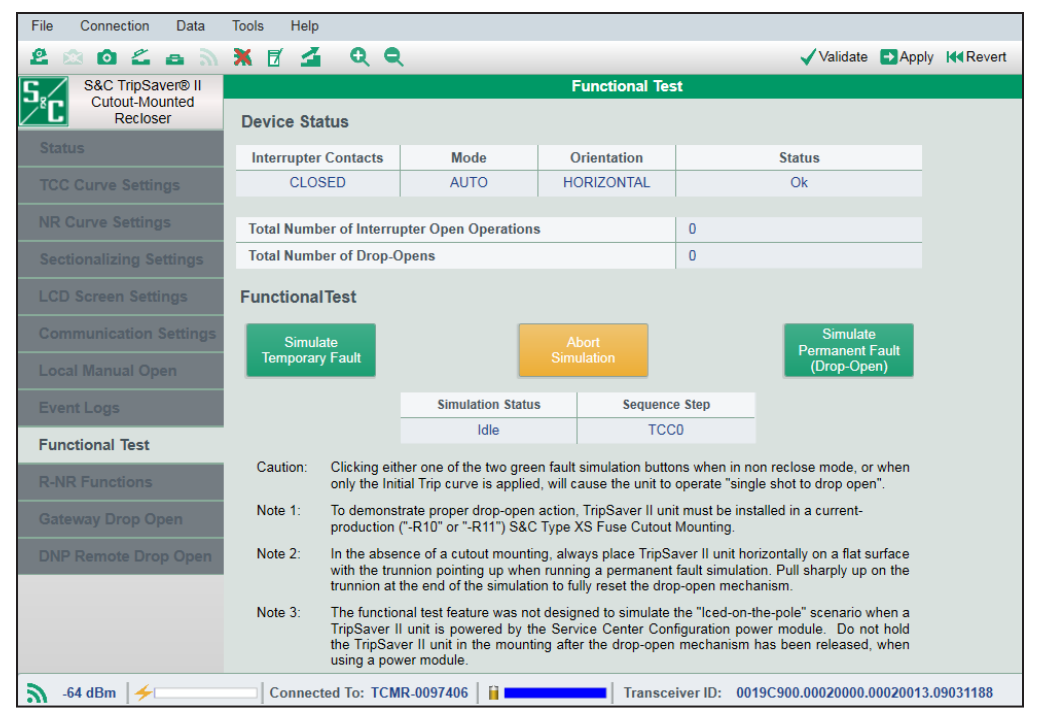

Figure 7. The Functional Test screen.

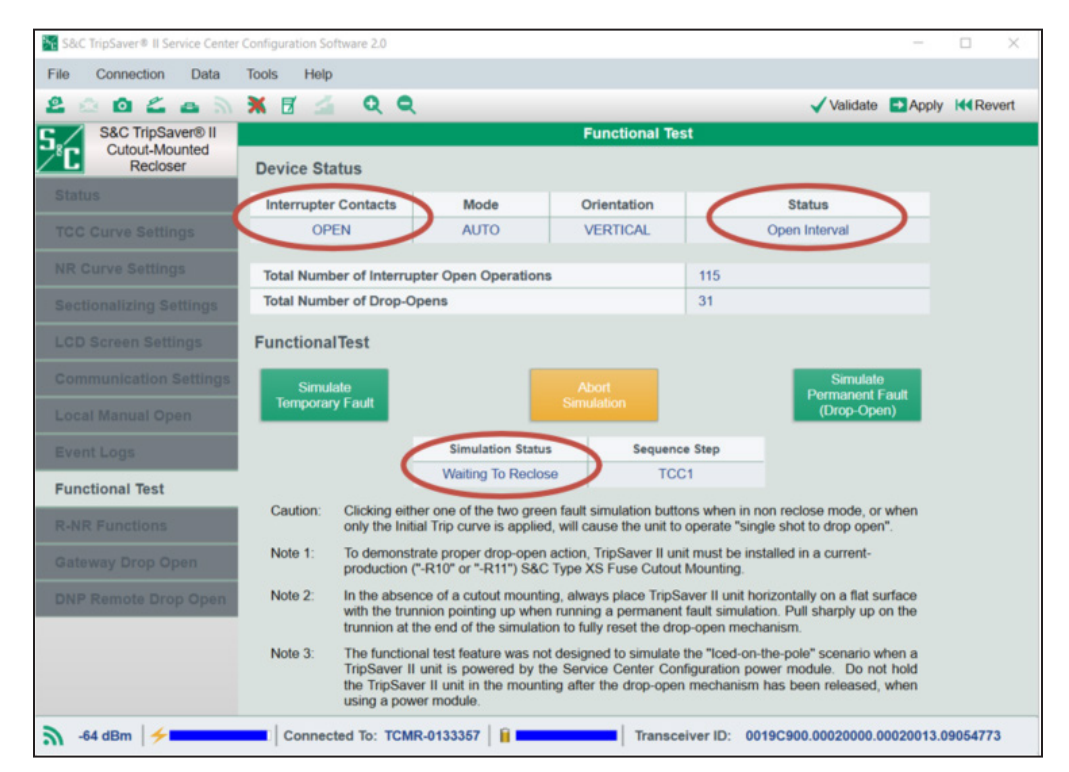

Figure 8. "Interrupter Contacts," "Status," and "Simulation Status" entries on *Functional Test* screen for actuators in good working order.

# **Field Inspection**

#### **Equipment Required:**

- A cordless power module (part number 5954 or 5955) with a fresh lithium (L522) 9-Volt battery
- A PC laptop with the latest version of the TripSaver II Service Center Configuration Software
- A USB transceiver (part number FDA-1868R2, found in the configuration kit, part number 5950R2)

To test the actuator, complete the following steps:

**STEP 1.** With the TripSaver II recloser mounted to the utility pole, check whether the TripSaver II recloser has power by toggling the MODE SELECTOR lever once. This should cause the LCD screen to cycle through its programmed displays.

*If the LCD screen does not cycle through its programmed displays:* Connect the cordless power module to the base of the TripSaver II recloser, as shown in Figure 9. For full instructions on using the cordless power module, see S&C Instruction Sheet 461-510.

#### NOTICE

Do not perform a firmware or settings update in the field using the cordless power module. Loss of 9-Volt battery power or loss of packets caused by weak signal strength or outdoor interference in the update process may render the recloser nonfunctional. Reclosers must be removed from the pole to perform firmware or settings updates using the service center configuration kit.

**Note:** The cordless power module must not be left attached unattended.

STEP 2. Plug a USB transceiver loaded with firmware version 2.0 into a USB A port on the personal computer. See Figure 10. Then, click on the SCC icon on the desktop or in the Start menu to launch the TripSaver II Service Center Configuration Software. Read and agree to the Warning message. For more information on launching the TripSaver II Service Center Configuration Software, refer to S&C Instruction Sheet 461-504.

**Note:** If the signal strength is weak because of distance and/or outdoor interference when communicating with units on the pole using the TripSaver II Service Center Configuration Software, if safe work practices allow, move the laptop computer closer to the recloser.

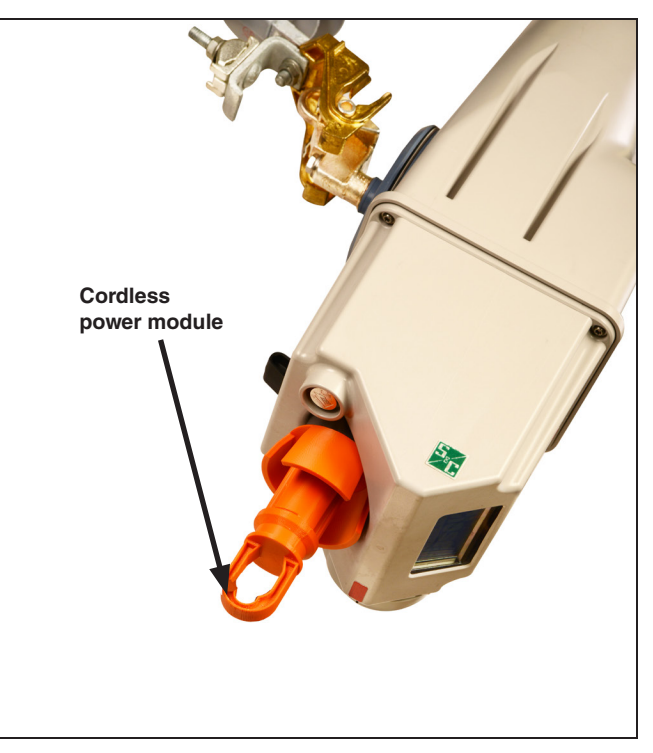

Figure 9. The cordless power module attached to the base of a TripSaver II recloser.

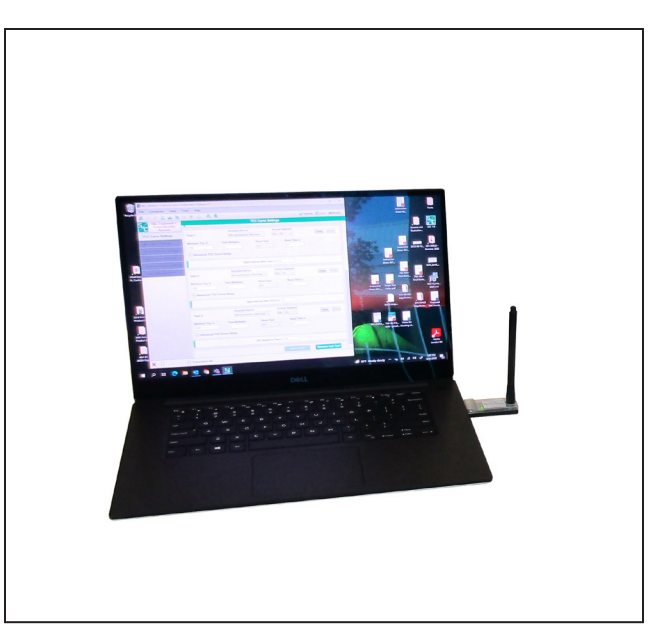

Figure 10. The USB transceiver connected to PC laptop.

**STEP 3.** In the service center configuration software, select "Connection>Connect to Device" from the **Main** menu or click on the **Connect to Device** icon in the quick access toolbar. See Figure 11.

A Transceiver ID Request dialog box will open. Enter the Transceiver ID of the TripSaver II recloser to be connected, and click on the **OK** button to connect. For information on obtaining the transceiver ID number, see the "Obtaining the Transceiver ID" section of S&C Instruction Sheet 461-504.

The **Auto Detect** button can be used to auto-detect the Transceiver ID. The transceiver ID is unique to each TripSaver II recloser, and it consists of a 32-digit character string in the format of "0019C900.00020000. \_\_\_\_\_\_.

\_\_\_\_\_." The first 16 digits of the ID are pre-typed. Only the last 16 digits must be entered. Up to 16 previously typed valid IDs are saved under the drop-down menu. When the drop-down menu is full, the oldest ID will be replaced by a new ID.

During the connection process, a progress bar is displayed. Wait about 10 seconds for the connection process to finish.

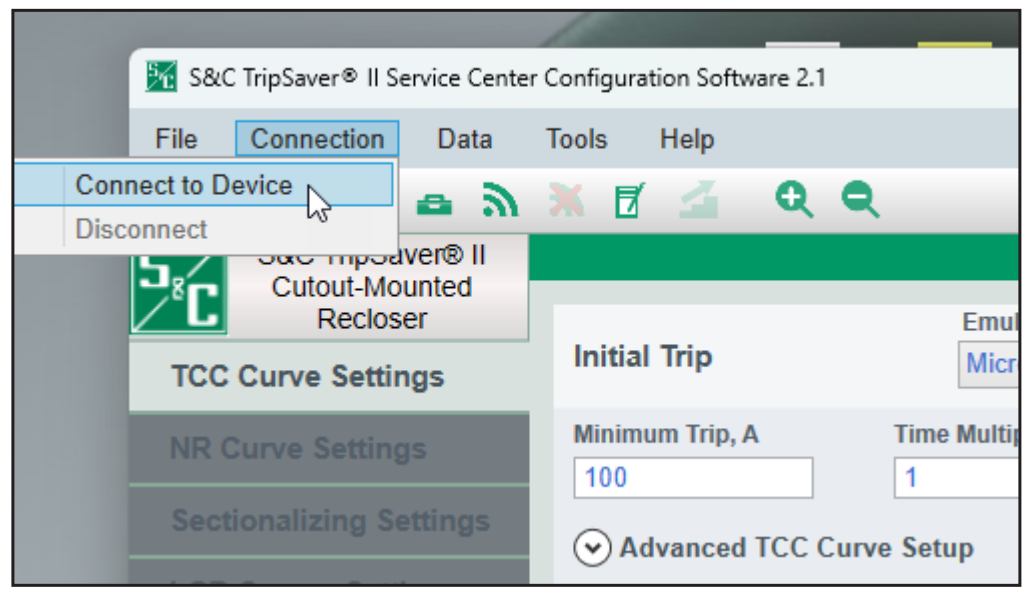

Figure 11. The Connect to Device menu item.

**STEP 4.** Confirm the TripSaver II recloser is connected by clicking on the **Status** menu item. The *Status* screen will populate with data from the connected recloser. When in **Connected** mode, the service center software will display a signal strength icon at the bottom left of the screen. The signal strength will also be displayed numerically. See Figure 12.

| Conductional Records       Sectionalizing Mode       Sectionalizing Mode       Sectionalizing Counts         Status       CC Curve Settings                                                                                                    | S&C TripSaver® II |              |                   |                                            | Statu             | IS     |                        |                       |
|----------------------------------------------------------------------------------------------------|-------------------|--------------|-------------------|--------------------------------------------|-------------------|--------|------------------------|-----------------------|
| tatus       CLOSED       AUTO       Disabled       Image: Construct of the state of the state                                     | Recloser          | Gateway      | ( <sup>30</sup> ) | Interrupter Contacts                       | Mode              |        | Sectionalizing Mode    | Sectionalizing Counts |
| CC Curve Settings     Battery Charge Level     Battery Status       actionalizing Settings     i of Operations     Remaining Contact Wear     Last Fault Current     Status       CD Screen Settings     i of Operations     Remaining Contact Wear     Last Fault Current     Status       oocal Manual Open     i of CC Curve:     S&C 104     Pick-up Characteristics:     100A- Min Trip       Test 1     Microrcessor Recloser     Curve:     S&C 104     Pick-up Characteristics:     100A- Min Trip       Test 2     Microrcessor Recloser     Curve:     S&C 103     Pick-up Characteristics:     100A- Min Trip       Test 3     Microrcessor Recloser     Curve:     S&C 103     Pick-up Characteristics:     100A- Min Trip       Test 3     Microrcessor Recloser     Curve:     S&C 103     Pick-up Characteristics:     100A- Min Trip       Test 3     Microrcessor Recloser     Curve:     S&C 133     Pick-up Characteristics:     100A- Min Trip       Test 3     Microrcessor Recloser     Curve:     S&C 133     Pick-up Characteristics:     100A- Min Trip       Co General Device     Enternation     Enternation     Enternation     Enternation                                                                                                    | tatus             |              | $\cup$            | CLOSED                                     | AUTO              |        | Disabled               |                       |
| R Curve Settings       g8 %       Ok         ectionalizing Settings       Current: 0A       if of Operations       Remaining Contact Wear       Last Fault Current       Status         CD Screen Settings       0       100 %       0A       Ok         ommunication Settings       Image: Contact Wear       Last Fault Current       Status         ocal Manual Open       Image: Contact Wear       Image: Contact Wear       Image: Con                                                                                                    | CC Curve Settings |              |                   |                                            |                   |        | Battery Charge Level   | Battery Status        |
| Image: Construction of the section of the section |                   |              |                   |                                            |                   |        | 98 %                   | Ok                    |
| ectionalizing Settings       Current:       0.4       0       100 %       0.4       0.4         CD Screen Settings       ommunication Settings       Initial Trip       Microprocessor Recloser       Curve:       S&C 104       Pick-up Characteristics:       100.4 Min Trip         Initial Trip       Microprocessor Recloser       Curve:       S&C 104       Pick-up Characteristics:       100.4 Min Trip         vent Logs       Initial Trip       Microprocessor Recloser       Curve:       S&C 133       Pick-up Characteristics:       100.4 Min Trip         Test 2       Microprocessor Recloser       Curve:       S&C 133       Pick-up Characteristics:       100.4 Min Trip         -NR Functions       ateway Drop Open       NP Remote Drop Open       NP Remote Drop Open       Pick-up Characteristics:       100.4 Min Trip                                                                                                    |                   |              |                   | # of Operations                            | Remaining Contact | t Wear | Last Fault Current     | Status                |
| CD Screen Settings         ommunication Settings         ocal Manual Open         vent Logs         unctional Test         -NR Functions         ateway Drop Open         NP Remote Drop Open             NP Remote Drop Open             CD Screen Settings             Initial Trip       Microprocessor Recloser       Curve: S&C 104       Pick-up Characteristics: 100A - Min Trip             Test 2       Microprocessor Recloser       Curve: S&C 133       Pick-up Characteristics: 100A - Min Trip                -NR Functions       Microprocessor Recloser       Curve: S&C 133       Pick-up Characteristics: 100A - Min Trip                                                                                                    |                   | Current:     | 0 A 0             | 0                                          | 100 %             |        | 0 A                    | Ok                    |
| oral Manual Open       Initial Trip       Microprocessor Recloser       Curve:       S&C 104       Pick-up Characteristics:       100A - Min Trip         vent Logs       Test 1       Microprocessor Recloser       Curve:       S&C 104       Pick-up Characteristics:       100A - Min Trip         unctional Test       Microprocessor Recloser       Curve:       S&C 103       Pick-up Characteristics:       100A - Min Trip         -NR Functions       Microprocessor Recloser       Curve:       S&C 133       Pick-up Characteristics:       100A - Min Trip         -NR Functions       Microprocessor Recloser       Curve:       S&C 133       Pick-up Characteristics:       100A - Min Trip         -NR Permote Drop Open       Microprocessor Recloser       Curve:       S&C 133       Pick-up Characteristics:       100A - Min Trip                                                                                                    |                   | TCC C        |                   |                                            |                   |        |                        |                       |
| ocal Manual Open       Microprocessor Recloser       Curve: S&C 104       Pick-up Characteristics: 100A-Min Trip         vent Logs       Test 1       Microprocessor Recloser       Curve: S&C 104       Pick-up Characteristics: 100A-Min Trip         unctional Test       Test 2       Microprocessor Recloser       Curve: S&C 133       Pick-up Characteristics: 100A-Min Trip         -NR Functions       ateway Drop Open       Microprocessor Recloser       Curve: S&C 133       Pick-up Characteristics: 100A-Min Trip                                                                                                    |                   |              | ve sun            | nnary<br>Declared                          | 0                 | D'-    | le un Oleane de dedice | 400A Min Trin         |
| Vent Logs       Test 1       Microprocessor Recloser       Curve: S&C 104       Pick-up Characteristics: 100A - Min Trip         Vent Logs       Test 2       Microprocessor Recloser       Curve: S&C 133       Pick-up Characteristics: 100A - Min Trip         unctional Test       Test 3       Microprocessor Recloser       Curve: S&C 133       Pick-up Characteristics: 100A - Min Trip         -NR Functions       ateway Drop Open       General Device Information       Figure 1                                                                                                    |                   | initial Irip | MICTO             | Microprocessor Recloser Curve: Sac 104 Pic |                   |        | k-up Characteristics:  | 100A - Min Trip       |
| Verific Logs       Test 2       Microprocessor Recloser       Curve: S&C 133       Pick-up Characteristics: 100A - Min Trip         unctional Test       Test 3       Microprocessor Recloser       Curve: S&C 133       Pick-up Characteristics: 100A - Min Trip         -NR Functions       ateway Drop Open       General Device Information       Verific S&C 133       Pick-up Characteristics: 100A - Min Trip                                                                                                    | vant Lava         | Test 1       | Micro             | oprocessor Recloser                        | Curve: S&C 104    | Pic    | k-up Characteristics:  | 100A - Min Trip       |
| unctional Test       Test 3       Microprocessor Recloser       Curve: S&C 133       Pick-up Characteristics: 100A - Min Trip         -NR Functions       Image: Curve S&C 133       Pick-up Characteristics: 100A - Min Trip         ateway Drop Open       Image: Curve S&C 133       Pick-up Characteristics: 100A - Min Trip         NP Remote Drop Open       Image: Curve S&C 133       Pick-up Characteristics: 100A - Min Trip                                                                                                    |                   | Test 2       | Micro             | oprocessor Recloser                        | Curve: S&C 133    | Pic    | k-up Characteristics:  | 100A - Min Trip       |
| -NR Functions ateway Drop Open NP Remote Drop Open                                                                                                    |                   | Test 3       | Micro             | oprocessor Recloser                        | Curve: S&C 133    | Pic    | k-up Characteristics:  | 100A - Min Trip       |
| ateway Drop Open NP Remote Drop Open                                                                                                    |                   | 오 General    | Device            | Information                                |                   |        |                        |                       |
| NP Remote Drop Open                                                                                                    |                   |              |                   |                                            |                   |        |                        |                       |
|                                                                                                    |                   |              |                   |                                            |                   |        |                        |                       |
|                                                                                                    |                   |              |                   |                                            |                   |        |                        |                       |
|                                                                                                    |                   |              |                   |                                            |                   |        |                        |                       |

Figure 12. The Status screen in Connected mode.

**STEP 5.** Navigate to the *TCC Curve Settings* screen and check the **Open Interval** setting. See Figure 13.

| S&C          | TripSaver® II Service Cen | ter Configural | tion Softw         | rare 1.9 | 8 |                             |           |               | -     | 0      | ×   |  |  |
|--------------|---------------------------|----------------|--------------------|----------|---|-----------------------------|-----------|---------------|-------|--------|-----|--|--|
| File         | Connection Data           | Tools          | Help               |          |   |                             |           |               |       |        |     |  |  |
| 2            | 00663                     | ∧ × ₫          | 4                  | Q        | ۹ |                             |           | 🗸 Validate    | Apply | He Rev | ert |  |  |
| $5 \swarrow$ | S&C TripSaver® II         |                | TCC Curve Settings |          |   |                             |           |               |       |        |     |  |  |
| ∕°℃          | Recloser                  |                |                    |          |   | Emulated Device             | Speed     | Ampere Rating |       |        | î.  |  |  |
| тсс          | Curve Settings            | Initia         | I Trip             |          |   | Fuse Link *                 | ×         | Y             | Сору  |        |     |  |  |
| NR           | Curve Settings            |                |                    |          |   | Open Interval After Initial | Trip, s 3 |               |       |        |     |  |  |

Figure 13. TCC curve screen showing Open Interval setting.

*If the recloser has an Open Interval setting of 3s or less*: The vacuum interrupter inside the recloser will change state faster than can be shown on screen. Navigate to the *Functional Test* screen and click on the **Simulate Permanent Fault** button. See Figure 14. The recloser will go through its programmed reclose sequence and "drop open." When not mounted in a cutout mounting for testing, the trunnion will become loosely movable after dropping open. Reset the recloser manually by either pulling up on the trunnion or by installing the TripSaver II recloser into a cutout mounting. The drop-open mechanism is fully reset when the trunnion is no longer loosely movable.

**Note:** If the recloser's vacuum interrupter cannot open, damage to the actuator has occurred. The recloser will not drop open and will go into **Service Now** mode after 5 consecutive attempts at opening the vacuum interrupter. Contact the local S&C Sales Office for more information.

*If the recloser has an Open Interval setting greater than 3s:* Navigate to the *Functional Test* screen and click on the **Simulate Temporary Fault** button. See Figure 14. The TripSaver II recloser's vacuum interrupter will open with an audible click sound followed by changes in the device "Status" and "Simulation Status" entries on the software screen, as shown in Figure 15 on page 15.

**Note:** If the recloser's vacuum interrupter does not open, damage to the actuator has occurred. Contact the local S&C Sales Office for more information.

| 🛛 🖸 🗧 🖶 🖤                           | 🛪 🗹 🚄                   | ्य व                                                                                                    |                                                                                                 |                                                                     |                                                     | 🗸 Validate 🔁 Ap                                                               | oply MeRev |  |  |  |  |
|-------------------------------------|-------------------------|----------------------------------------------------------------------------------------------------|-------------------------------------------------------------------------------------------------|---------------------------------------------------------------------|-----------------------------------------------------|-------------------------------------------------------------------------------|------------|--|--|--|--|
| S&C TripSaver® II<br>Cutout-Mounted |                         |                                                                                                    |                                                                                                 | Functional Te                                                       | st                                                  |                                                                               |            |  |  |  |  |
| Recloser                            | Device Sta              | itus                                                                                                    |                                                                                                 |                                                                     |                                                     |                                                                               |            |  |  |  |  |
|                                     | Interrupter             | Contacts                                                                                                    | Mode                                                                                            | Orientation                                                         |                                                     | Status                                                                        |            |  |  |  |  |
| TCC Curve Settings                  | CLO                     | SED                                                                                                    | AUTO                                                                                            | HORIZONTAL                                                          |                                                     | Ok                                                                            |            |  |  |  |  |
|                                     | Total Numb              | er of Interru                                                                                                    | pter Open Operations                                                                            |                                                                     | 0                                                   |                                                                               |            |  |  |  |  |
|                                     | Total Numb              | er of Drop-C                                                                                                    | )pens                                                                                           |                                                                     | 0                                                   |                                                                               |            |  |  |  |  |
|                                     | Functiona               | Test                                                                                                    |                                                                                                 |                                                                     |                                                     |                                                                               |            |  |  |  |  |
|                                     | Simulate Abort Simulate |                                                                                                    |                                                                                                 |                                                                     |                                                     |                                                                               |            |  |  |  |  |
|                                     | Temporar                | y Fault                                                                                                    | _                                                                                               | Simulation                                                          |                                                     | (Drop-Open)                                                                   |            |  |  |  |  |
|                                     |                         |                                                                                                    | Simulation Status                                                                               | Sequen                                                              | ce Step                                             |                                                                               |            |  |  |  |  |
| Functional Test                     |                         |                                                                                                    | Idle                                                                                            |                                                                     | CO                                                  |                                                                               |            |  |  |  |  |
| R-NR Functions                      | Caution:                | Clicking eit<br>only the Ini                                                                                                    | her one of the two green<br>tial Trip curve is applied,                                         | fault simulation butto<br>will cause the unit to                    | ons when in no<br>operate "single                   | n reclose mode, or when<br>e shot to drop open".                              |            |  |  |  |  |
|                                     | Note 1:                 | Note 1: To demonstrate proper drop-open action, TripSaver II unit must be installed in a current-<br>production ("-R10" or "-R11") S&C Type XS Fuse Cutout Mounting.                                                                                                    |                                                                                                 |                                                                     |                                                     |                                                                               |            |  |  |  |  |
| DNP Remote Drop Open                | Note 2:                 | Note 2: In the absence of a cutout mounting, always place TripSaver II unit horizontally on a flat surface<br>with the trunnion pointing up when running a permanent fault simulation. Pull sharply up on the<br>trunnion at the end of the simulation to fully reset the drop-open mechanism. |                                                                                                 |                                                                     |                                                     |                                                                               |            |  |  |  |  |
|                                     | Note 3:                 | The functio<br>TripSaver I<br>the TripSav<br>using a por                                                                                                    | nal test feature was not<br>I unit is powered by the<br>er II unit in the mountin<br>ver module | designed to simulate<br>Service Center Cor<br>g after the drop-oper | the "Iced-on-th<br>nfiguration pow<br>n mechanism h | ne-pole" scenario when a<br>er module. Do not hold<br>las been released, when |            |  |  |  |  |

Figure 14. The Functional Test screen.

| N 58(C     | TripSaver® II Se | rvice Cente | r Configurat | ion Softw                                                                                                    | vare 2.0                                      |                                            |                                                            |                                   |                                         |                                   |                                        |                                                                    | -                            |        | ×    |
|------------|------------------|-------------|--------------|----------------------------------------------------------------------------------------------------|-----------------------------------------------|--------------------------------------------|------------------------------------------------------------|-----------------------------------|-----------------------------------------|-----------------------------------|----------------------------------------|--------------------------------------------------------------------|------------------------------|--------|------|
| File       | Connection       | Data        | Tools        | Help                                                                                                    |                                               |                                            |                                                            |                                   |                                         |                                   |                                        |                                                                    |                              |        |      |
| 2 8        | 202              | a 2         | * 2          |                                                                                                    | Q                                             | ٩                                          |                                                            |                                   |                                         |                                   |                                        | 🗸 Validate                                                         | Apply                        | Re     | vert |
| 5.2        | S&C TripSa       | ver® II     |              |                                                                                                    |                                               |                                            |                                                            |                                   | Funct                                   | ional Te                          | st                                     |                                                                    |                              |        |      |
| <u>∠°C</u> | Reclose          | er          | Devic        | e Stati                                                                                                    | JS                                            |                                            |                                                            |                                   |                                         |                                   |                                        |                                                                    |                              |        |      |
| State      |                  |             | Interr       | upter C                                                                                                    | ontacts                                       |                                            | Mode                                                       |                                   | Orienta                                 | ition                             | 1                                      | Status                                                             |                              |        |      |
|            |                  |             |              | OPEN                                                                                                    | 1                                             | ノ                                          | AUTO                                                       |                                   | VERTI                                   | CAL                               | 5                                      | Open Interval                                                      | ノ                            |        |      |
| NR         |                  |             | Total        | Number                                                                                                    | of Inter                                      | rrupter                                    | Open Oper                                                  | rations                           |                                         |                                   | 115                                    |                                                                    |                              |        |      |
|            |                  |             | Total        | Number                                                                                                    | of Drop                                       | o-Oper                                     | 15                                                         |                                   |                                         |                                   | 31                                     |                                                                    |                              |        |      |
|            |                  |             | Funct        | ionalT                                                                                                    | est                                           |                                            |                                                            |                                   |                                         |                                   |                                        |                                                                    |                              |        |      |
|            |                  |             |              | Simulate                                                                                                    |                                               |                                            |                                                            |                                   |                                         |                                   |                                        | Simulat                                                            | e                            |        |      |
|            |                  |             | Terr         | iporary I                                                                                                    | Fault                                         |                                            |                                                            |                                   |                                         |                                   |                                        | Permanent<br>(Drop-Op                                              | Fault<br>en)                 |        |      |
|            |                  |             |              |                                                                                                    |                                               | 1                                          | Simulation                                                 | Status                            | >                                       | Sequen                            | ce Step                                |                                                                    |                              |        |      |
| Fund       | ctional Test     |             |              |                                                                                                    |                                               | -                                          | Waiting To                                                 | Reclose                           |                                         | TC                                | C1                                     |                                                                    |                              |        |      |
| R-NF       | R Functions      |             | Caut         | ion: (                                                                                                    | Clicking<br>only the                          | either o<br>Initial T                      | one of the tw<br>rip curve is a                            | o green f<br>applied, v           | fault simula<br>will cause t            | ation butt<br>he unit to          | ons when in<br>operate "s              | n non reclose mode, o<br>ingle shot to drop ope                    | r when<br>m".                |        |      |
|            |                  |             | Note         | Note 1: To demonstrate proper drop-open action, TripSaver II unit must be installed in a current-<br>production ("-R10" or "-R11") S&C Type XS Fuse Cutout Mounting.                                                                                                    |                                               |                                            |                                                            |                                   |                                         |                                   |                                        |                                                                    |                              |        |      |
| DNP        | Remote Dro       | p Open      | Note         | Note 2: In the absence of a cutout mounting, always place TripSaver II unit horizontally on a flat surface<br>with the trunnion pointing up when running a permanent fault simulation. Pull sharply up on the<br>trunnion at the end of the simulation to fully reset the drop-open mechanism. |                                               |                                            |                                                            |                                   |                                         |                                   |                                        |                                                                    |                              |        |      |
|            |                  |             | Note         | 3: 1                                                                                                    | The func<br>TripSave<br>he TripS<br>using a p | tional t<br>r II un<br>Saver II<br>sower r | est feature v<br>it is powered<br>unit in the r<br>nodule. | vas not d<br>d by the<br>mounting | esigned to<br>Service Co<br>after the o | simulate<br>enter Con<br>drop-ope | the "Iced-onfiguration  <br>n mechanis | on-the-pole" scenario<br>power module. Do n<br>m has been released | when a<br>ot hold<br>I, when |        |      |
| <u>ه</u> - | 64 dBm   🗲       |             | Co           | nnecte                                                                                                    | d To: TO                                      | CMR-0                                      | 133357   📔                                                 | _                                 |                                         | Transc                            | eiver ID:                              | 0019C900.00020000.                                                 | 00020013.0                   | 905477 | 3    |

Figure 15. "Interrupter Contacts, "Status," and "Simulation Status" entries on *Functional Test* screen.

#### Alternate Method of Field Inspection

If it is acceptable to open the recloser, and the **Local Manual Open** (LMO) feature is enabled, the **LMO** feature can be used to test the TripSaver II recloser's actuator. For more information on the **LMO** feature, see the "Local Manual Open" section of S&C Instruction Sheet 461-502. To test the actuator:

#### NOTICE

When using firmware version 1.7 or 1.6, DO NOT attempt to test the TripSaver II recloser's Local Manual Open feature with the recloser in the horizontal or Dropout position. For the Local Manual Open feature to function properly, the recloser MUST be installed vertically in the Closed position in a cutout mounting. Repeated use of the Local Manual Open feature to open the recloser when it is in the horizontal or Dropout position may cause it to enter the Service Now state after five Local Manual Open operations, rendering the recloser inoperable.

- STEP 1. If power to the TripSaver II recloser is unavailable: With the TripSaver II recloser mounted to the utility pole, connect the cordless power module to the base of the TripSaver II recloser, as shown in Figure 9 on page 11. For full instructions on using the cordless power module, see S&C Instruction Sheet 461-510.
- **STEP 2.** When power is available, operate the MODE-SELECTOR lever X number of times within a Y-second window. X and Y depend on the programmed counts.

When the triggering condition has been met, the TripSaver II recloser starts the open **Time Delay** sequence. For the next 10 seconds, an "LMO Cancel?" prompt will appear on the LCD screen for cancellation.

The **LMO** command can be canceled by any operation of the MODE-SELECTOR lever. If the MODE-SELECTOR lever is operated during this time, an "LMO Canceled" message will briefly appear on the LCD screen to indicate the user has canceled the operation.

If the command is not canceled within 10 seconds, a "WALK AWAY" message will display on the LCD screen, indicating the start of the

20-second **Operation** timer intended to allow the operator to comply with any operating-distance requirements specified by the utility work practices.

During the walk-away period, the operator can no longer cancel the **Open** operation. At the end of the walk-away period, the TripSaver II recloser will open the vacuum-interrupter contacts to interrupt the load current and then drop open and reclose the contacts after the tilt sensor indicates a completed **Drop Open** function.

**Note:** If the recloser opens and drops open, the actuator is working properly.

**Note:** The trigger values for X (Operations count) and Y (Operation Time window) are user-configurable using the TripSaver II Service Center Configuration Software. Confirm the values of X and Y with your utility.

#### **Optimizing Signal Strength**

Having a low signal strength between the TripSaver II recloser and the USB transceiver can cause delays. Low signal quality is shown if the signal indicator on the additional information bar is yellow or red. See Figure 16 on page 18.

If experiencing low signal quality when connected to a TripSaver II recloser using the USB transceiver and the service center configuration software, move the powered TripSaver II recloser between one to 4 inches (25 to 102 mm) away from the USB transceiver, with the recloser facing down and the trunnion pointing up and with the LCD screen toward the USB transceiver at an approximate 45° angle. See Figure 3 on page 6.

If the signal strength is weak because of distance and/or outdoor interference when communicating with units on the utility pole using the TripSaver II Service Center Configuration Software, if safe work practices allow, move the laptop computer closer to the recloser. Or, use a USB Type-A extension cord to bring the antenna closer to the TripSaver II recloser.

#### **⚠ WARNING**

Keep a minimum 45-inch (114-cm) distance between an energized TripSaver II recloser and the USB transceiver or personal computer. **Failure to observe the recommended distance may cause flashover, electric shock, or death.** 

Service center configuration software version 2.1x in combination with the USB transceiver with enhanced antenna (part number FDA-1868R2) significantly improves signal strength.

If a timeout message appears, it may be necessary to reduce the number of Wi-Fi and Bluetooth devices nearby. See the "If Connection Process Displays a Timeout Message" section in S&C Instruction Sheet 461-504 for more information.

**Note:** For more information on signal quality and the signal strength indicator, see the "Additional Information Bar" section in S&C Instruction Sheet 461-504.

| File Connection Data     | Tools Help    |                   |                      |                        |                           |                          |  |  |  |  |  |  |
|--------------------------|---------------|-------------------|----------------------|------------------------|---------------------------|--------------------------|--|--|--|--|--|--|
| 2 🗠 🖸 🕹 📥 🔊              | 🗙 🗹 🚄         | Q                 | <b>. .</b>           |                        | 🗸 Va                      | ılidate 🄁 Apply 🔀 Revert |  |  |  |  |  |  |
| S&C TripSaver® II        |               | Status            |                      |                        |                           |                          |  |  |  |  |  |  |
| Recloser                 | Gateway<br>ON | ( <sup>30</sup> ) | Interrupter Contacts | Mode                   | Sectionalizing Mode       | Sectionalizing Counts    |  |  |  |  |  |  |
| Status                   | A.            | $\square$         | CLOSED               | AUTO                   | Disabled                  |                          |  |  |  |  |  |  |
| TCC Curve Settings       |               |                   |                      |                        | Battery Charge Level      | Battery Status           |  |  |  |  |  |  |
| NR Curve Settings        |               |                   |                      |                        | 98 %                      | Ok                       |  |  |  |  |  |  |
| Continue lining Cottinue |               |                   | # of Operations      | Remaining Contact Wear | Last Fault Current        | Status                   |  |  |  |  |  |  |
| Sectionalizing Settings  | Current:      | 0 A               | 0                    | 100 %                  | 0 A 0                     | Ok                       |  |  |  |  |  |  |
| LCD Screen Settings      |               | (0 <b>S</b> up    | man                  |                        |                           |                          |  |  |  |  |  |  |
| Communication Settings   | Leitiel Trie  | e Sun             |                      | C                      | le un Olemente de la fina | 4004 Min Trin            |  |  |  |  |  |  |
| Local Manual Open        |               | WICCO             | oprocessor Recloser  | Curve: S&C 104 Pi      | ck-up Characteristics:    | TUUA - Min Trip          |  |  |  |  |  |  |
| Event Logs               | Test 1        | Micro             | processor Recloser   | Curve: S&C 104 Pi      | ck-up Characteristics:    | 100A - Min Trip          |  |  |  |  |  |  |
| Event Logs               | Test 2        | Micro             | processor Recloser   | Curve: S&C 133 Pi      | ck-up Characteristics:    | 100A - Min Trip          |  |  |  |  |  |  |
| Functional Test          | Test 3        | Micro             | processor Recloser   | Curve: S&C 133 Pi      | ck-up Characteristics:    | 100A - Min Trip          |  |  |  |  |  |  |
| R-NR Functions           | 📀 General [   | )evice            | Information          |                        |                           |                          |  |  |  |  |  |  |
| Gateway Drop Open        |               |                   |                      |                        |                           |                          |  |  |  |  |  |  |
| DNP Remote Drop Open     |               |                   |                      |                        |                           |                          |  |  |  |  |  |  |
|                          |               |                   |                      |                        |                           |                          |  |  |  |  |  |  |
|                          |               |                   |                      |                        |                           |                          |  |  |  |  |  |  |
|                          |               |                   |                      |                        |                           |                          |  |  |  |  |  |  |
| -                        |               |                   |                      |                        |                           |                          |  |  |  |  |  |  |
| ე53 dBm   ≁              | Connect       | ed To:            | TCMR-0097406         | Transce                | ver ID: 0019C900.0002     | 0000.00020013.09031188   |  |  |  |  |  |  |

Figure 16. The additional information bar showing the Green signal strength indicator.